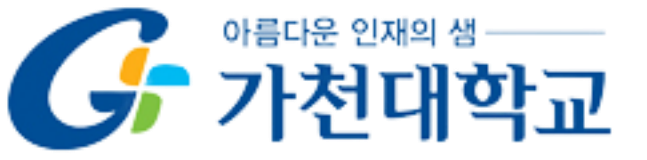

## 실시간 화상강의 진행에 따른 유의사항

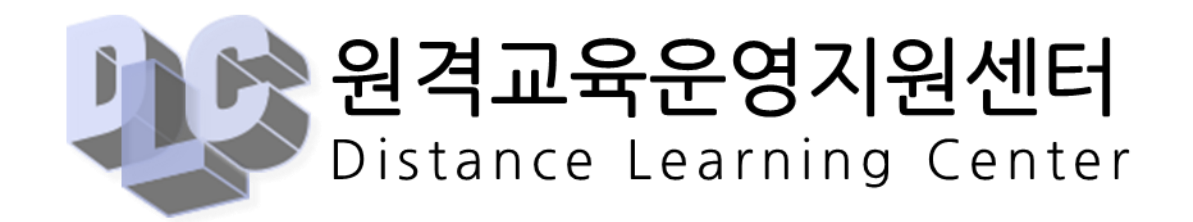

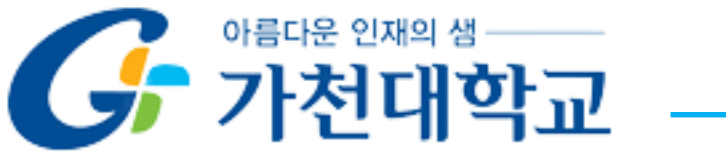

목 차

## 1. 강의입장 전 확인사항·····3 2. 강 의 입 장 방법·····6

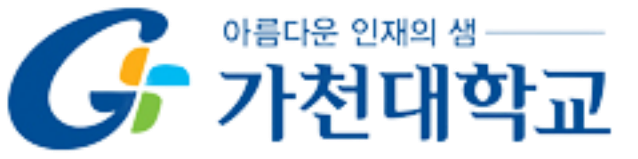

## ★ 중요. Webex ID는 반드시 로그아웃 후 강의에 참여 바랍니다. Webex ID를 로그인한 상태로 강의참여 시, 결석처리될 수 있습니다.

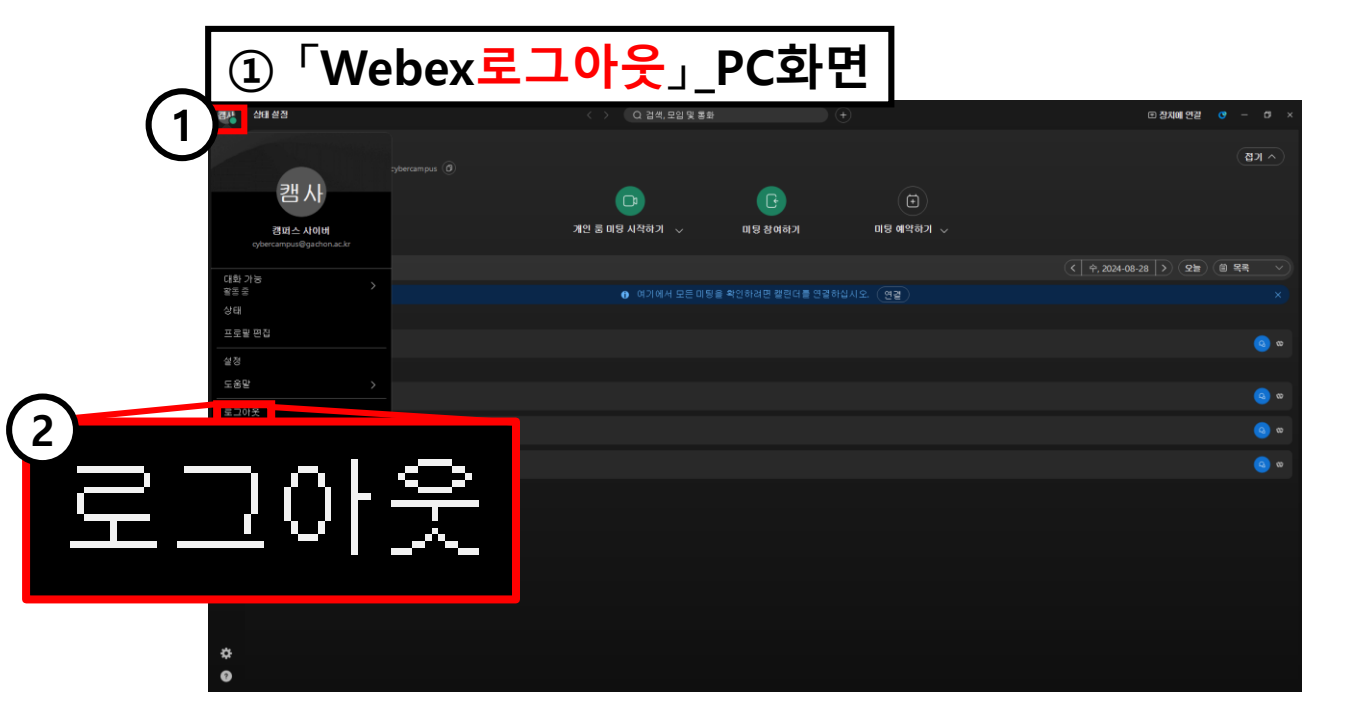

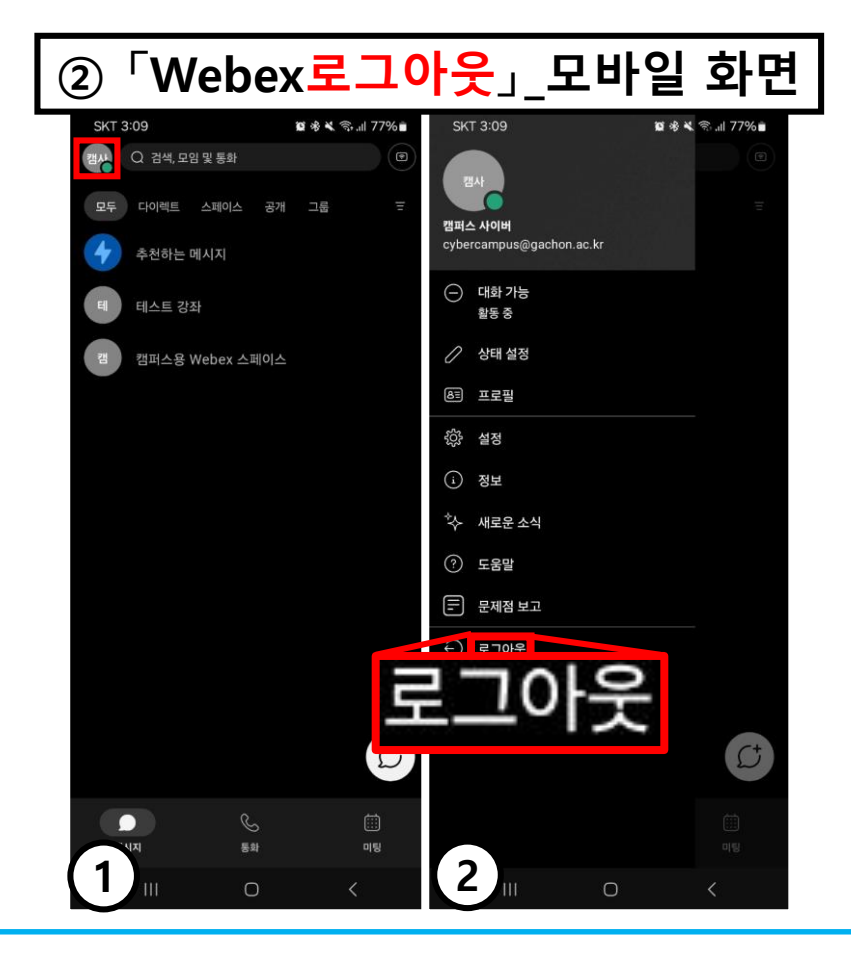

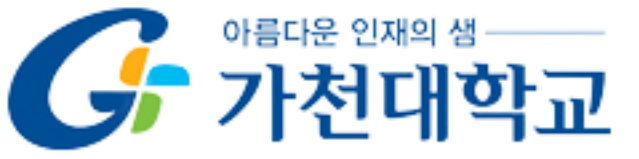

- ★ 중요. 반드시 Webex 최신버전으로 실시간 화상강의 진행은 진행하여 주시기 바랍니다. (이전 버전의 Webex로 실시간 화상강의를 진행할 경우 <u>출결에</u> 불이익이 발생</u>할 수 있습니다.)
- ★ Webex Update방법 URL:

<sup>r</sup>https://help.webex.com/en-us/article/g1otrv/Webex-App-%7C-Update-the-app-to-the-latest-release\_

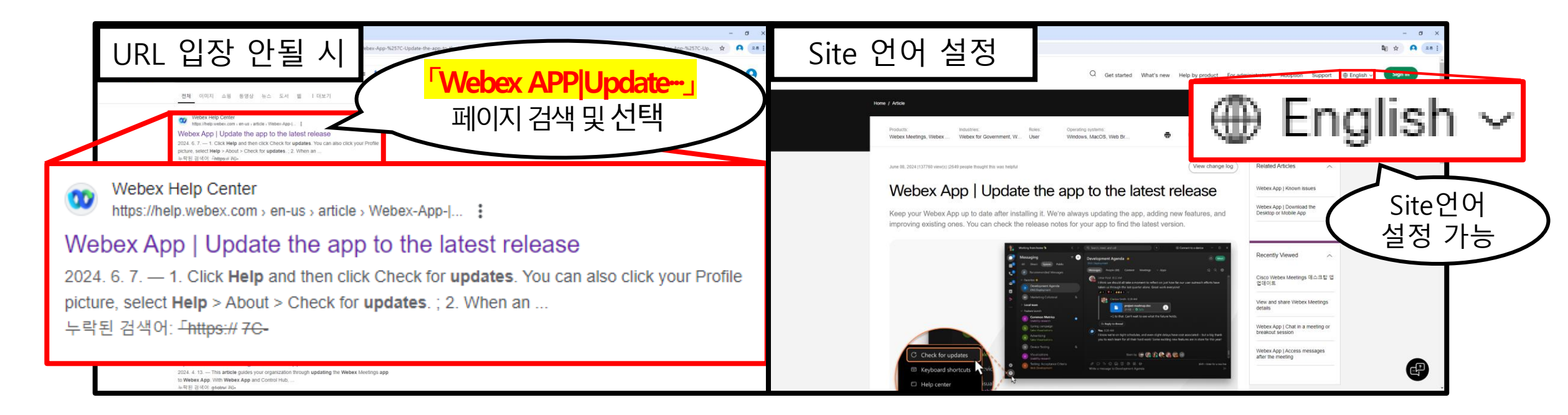

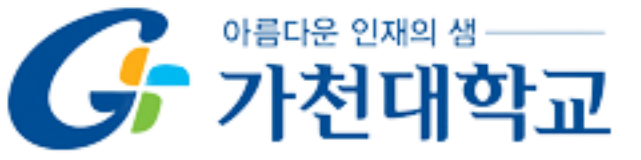

강의입장 전 확인사항

#### ★ 중요. 로그인이 필요한 경우 웹엑스 ID와 <u>학사행정에 저장된 이메일</u>은 반드시 동일 이메일로 통일 (불일치시 출결 불가)

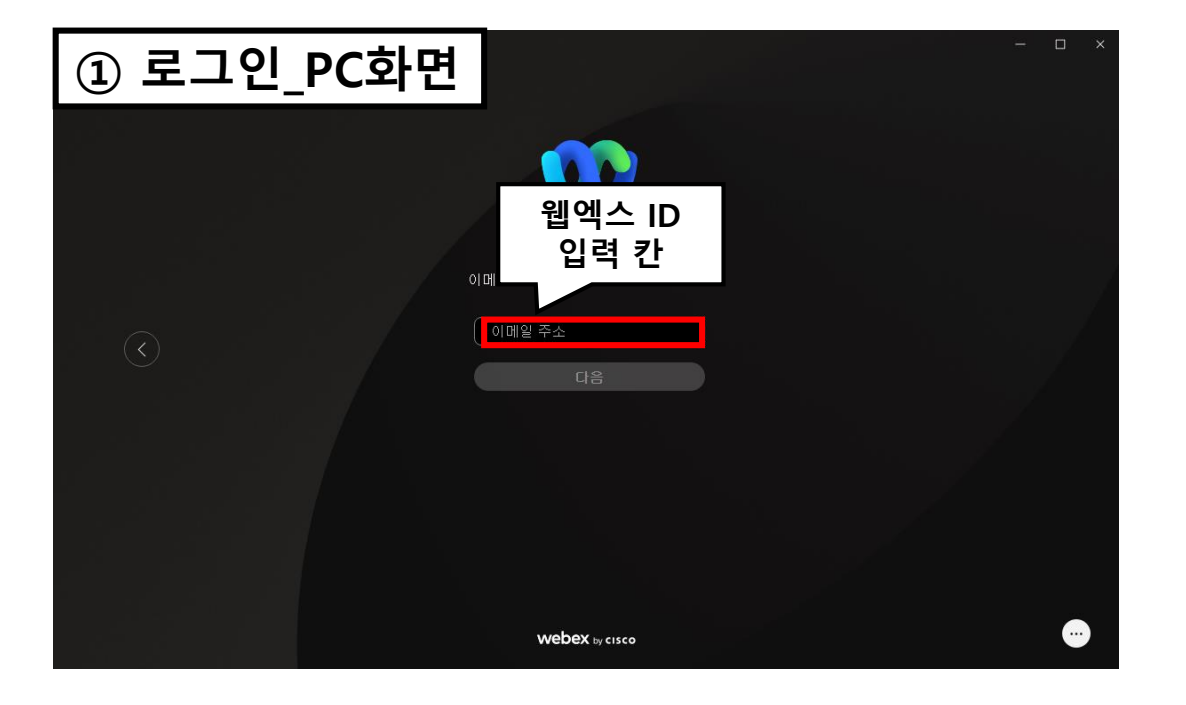

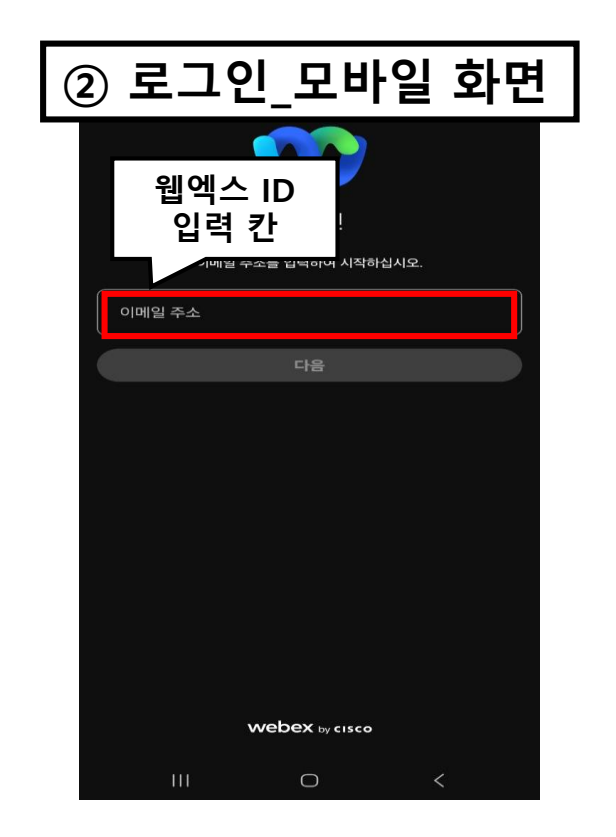

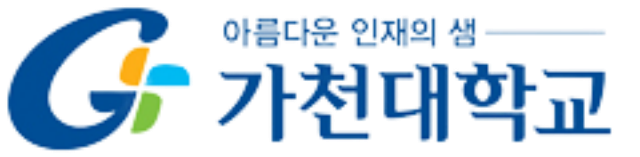

#### 강의입장 전 확인사항

#### ★.이메일 변경 시,이전 주차 강의가 결석처리 될 수 있습니다.

#### ★ <mark>학사행정 등록 이메일</mark> 확인 경로

#### ①「가천포털시스템」-「학사행정시스템」

② 「학생정보수정」(기본화면)-「E-MAIL」(수정시 다음날 적용)

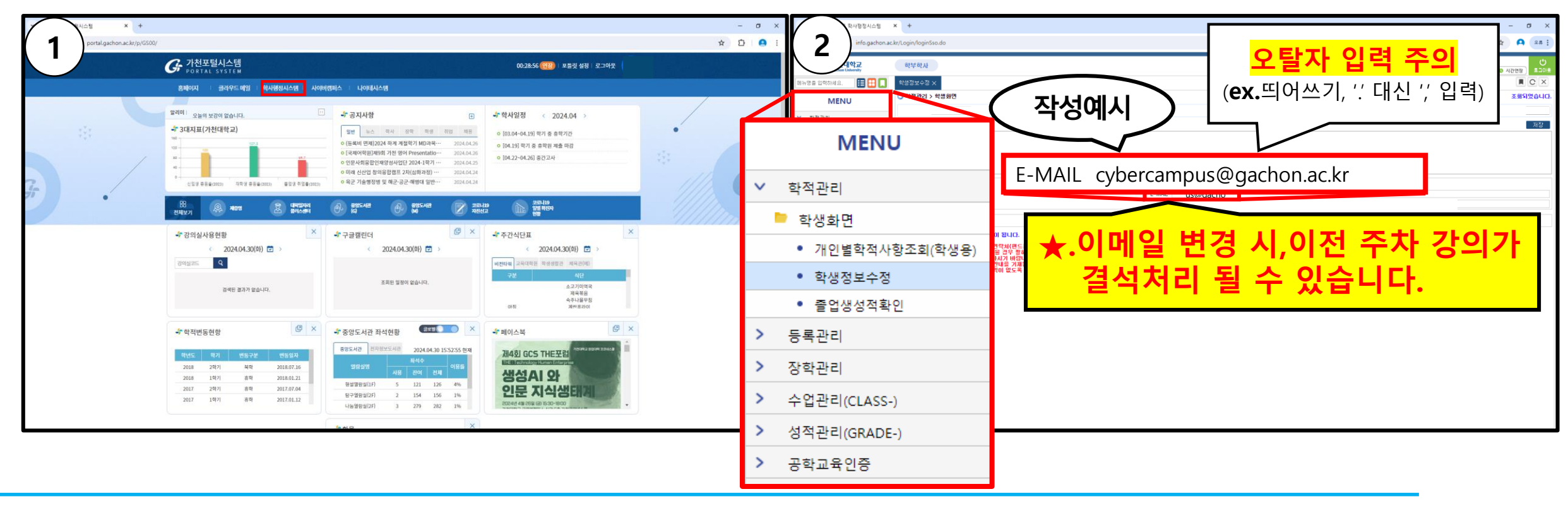

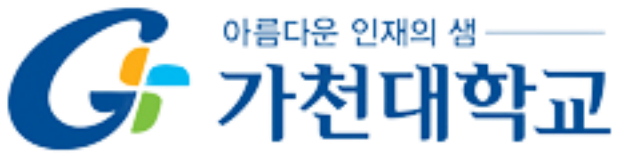

강 의 입 장 방 법

#### 1. Webex 설치

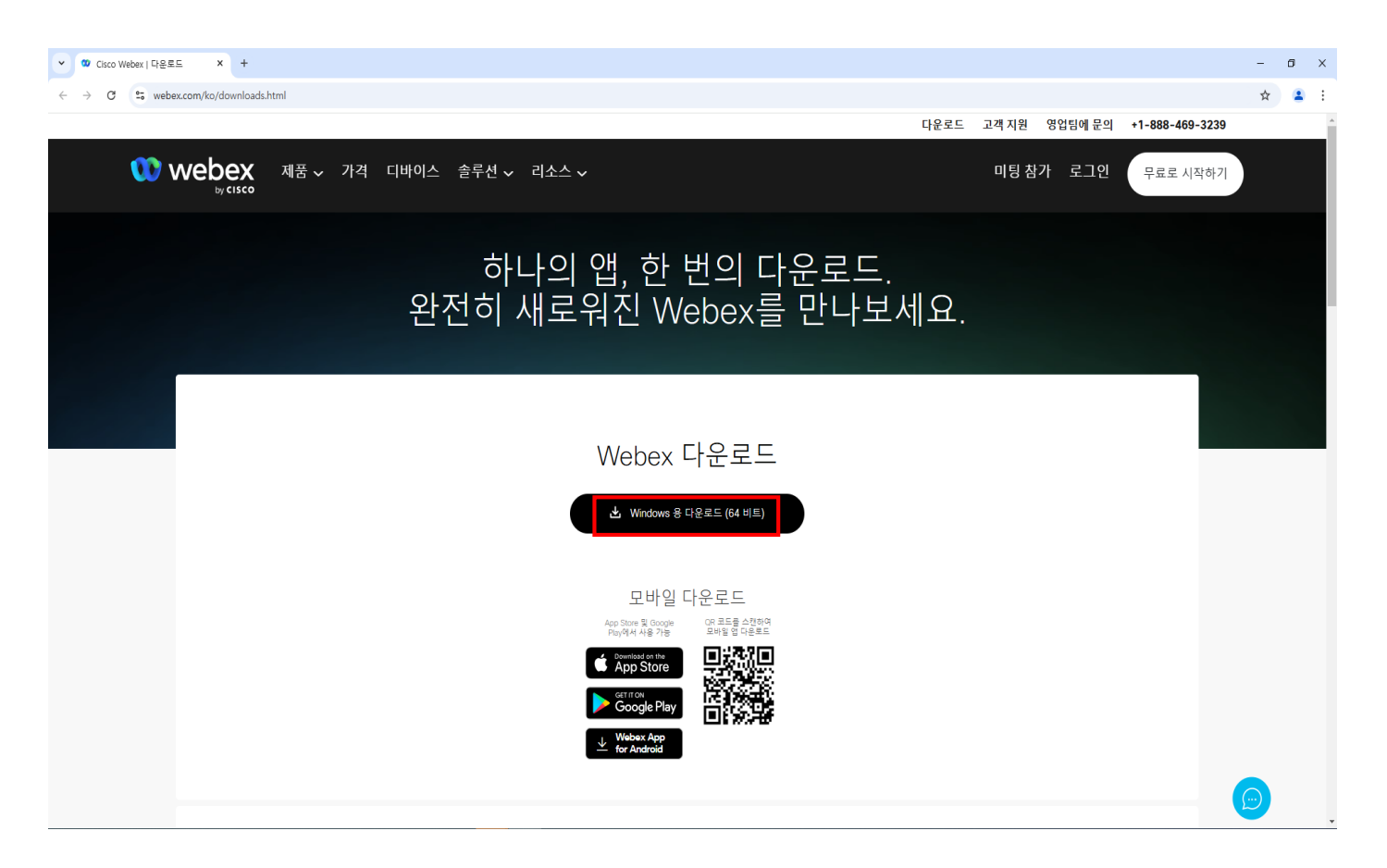

#### 1 PC 버전:

「<u>https://www.webex.com/ko/download</u> <u>s.html</u>」에서 「**Window 용 다운로드 (64비트)」**클릭

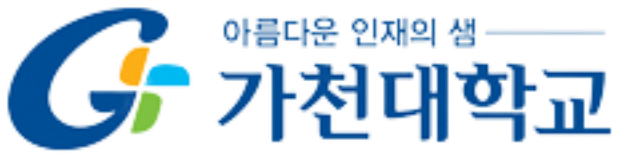

7

#### 1. Webex 설치

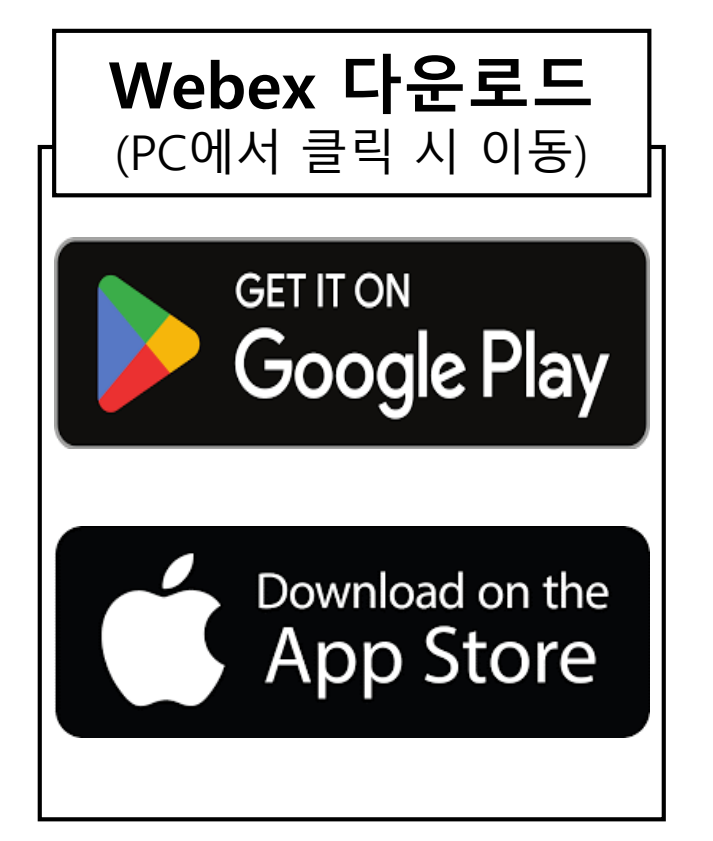

2 모바일:

「**PlayStore」**및「**App Store**」에서 Webex 다운로드

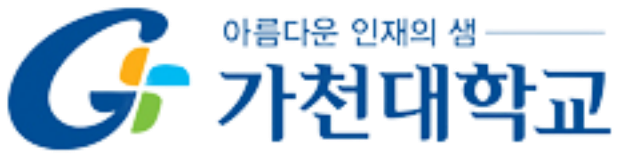

강 의 입 장 방법

#### 2. 사이버캠퍼스 🥥 통해 강의 입장

| ← → C ♀ cyber                            | × + r:gachon.ac.kr                                                                          |                                      | - ☞ ×<br>☆ ≗ :                                                                                | ]③ 해당강의 입장:           |
|------------------------------------------|---------------------------------------------------------------------------------------------|--------------------------------------|-----------------------------------------------------------------------------------------------|-----------------------|
| 에 비해 비해 비해 비해 비해 비해 비해 비해 비해 비해 비해 비해 비해 |                                                                                             | 사이버컴퍼스 😲                             | RICER 11 P                                                                                    | [기 쿼데 ㅎ 니 이 니 캐 ㅠ ㅅ   |
| Ay My Page 🔨                             | 강좌 전체보기 - 최: 예시 강좌 였습니다.                                                                    | ¢                                    | 중요공지 —                                                                                        | · <u>가선내악교 사이머갬퍼스</u> |
| 파일 관리<br>진행강좌 공지<br>개이저날 스저              | 비정규· [25-1학기] 사이버캠퍼스 테스트 강좌<br>시이버컴페스 / Nob버컴페스 I Nob에스트                                    |                                      | <ul> <li>[학생 매뉴일] 동영상 시청 진…</li> <li>① 2024-10-23 15:26</li> <li>[공통] 사이버캠퍼스 로그인 …</li> </ul> | 「 <b>해다하느 가이</b> . 이자 |
| 제근8고 18                                  |                                                                                             |                                      | · ① 2024-10-24 15:03<br>더보기                                                                   |                       |
| 🖳 온라인 수료과정 🗸                             | <b>공지사항</b>   진행 강좌 공지                                                                      | 터보기                                  | <b>예정된 할일</b> (1월14일 ~ 1월28일)                                                                 |                       |
| 사 비정규과정                                  | <ul> <li>디스크 증설 직업으로 인한 서비스 등단 안내</li> <li>[교수자 매뉴업] 2024-2 기말고사 대비 퀴즈 매뉴얼 및 FAQ</li> </ul> | 2024-12-23 18 25<br>2024-11-25 14:23 | 계획된 일정이 없습니다.                                                                                 |                       |
| (*) 교수-학습 자료 <b>*</b><br>                | · [학생 메뉴일] 동영상 시청 진도율 확인<br>· [공통] 사이버캠퍼스 로그인 오류 혜결 메뉴얼                                     | 2024-10-23 15:26<br>2024-10-24 15:09 | 전체 알림                                                                                         |                       |
| 82 매뉴얼                                   | · 사이버캠퍼스 설문조사 이벤트 당첨자 안내                                                                    | 2024-10-11 09 33                     | 모두 보기                                                                                         |                       |
| 이용안내 ^                                   |                                                                                             |                                      | 고급 설정                                                                                         |                       |
| SAMS<br>FAQ<br>Q&A<br>Webex 자료실          |                                                                                             |                                      | ▼ 시작 베이시 설정<br>✔ 편집<br>✿ 설정<br>▶ 사용자<br>▼ 필터                                                  |                       |
| 문의 안내<br>사이버협퍼스<br>031-750-6956, 5755    |                                                                                             |                                      | <ul> <li>▶ 보고서</li> <li>▲ 백업</li> <li>▲ 복구</li> <li>▶ 문제 은행</li> </ul>                        |                       |
| Webex 지원<br>031-750-5755                 |                                                                                             |                                      | ▶ 사이트 관리<br>서전 건생                                                                             |                       |

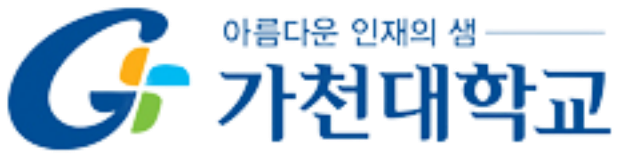

강 의 입 장 방법

2. 사이버캠퍼스 🥥 통해 강의 입장

| ~ <i>G</i>                | yber Campus × +                                                                                                    | - <b>o</b> ×                       |
|---------------------------|----------------------------------------------------------------------------------------------------|------------------------------------|
| $\leftarrow  \rightarrow$ | C s; cybergachon.ac.kr/course/view.php?id=89510                                                                                                    | ☆ 坐 😩 :                            |
| <b>A</b>                  | [25-1학기] 사이버캠퍼스 테스트 강좌 사                                                                                                    | 이버캠퍼스 🤒 📮 🦨 🖬 🖬 로그아웃               |
| 8a                        |                                                                                                    |                                    |
|                           |                                                                                                    |                                    |
|                           |                                                                                                    |                                    |
| <u>Å</u>                  |                                                                                                    | 관광중표                               |
| ጽ                         | 해일 마른물<br>2억정보 ~<br>서전 (순서과리 ·                                                                                                    | : 주트겐 유사별 사료 및 활동을 유가/우영/식세 가능입니다. |
| ë                         | · 핵심이역한왕<br>· · · · · · · · · · · · · · · · · · ·                                                                                                     |                                    |
| <i>8a</i>                 | · 생적부 후 [24-2학기] 사이버캠퍼스 테스트 강좌입니다                                                                                                    |                                    |
|                           | 기타 관리 - 강의실예 활동을 추가하시려면 우측 상단의 별간색 "편집" 버튼 클릭 후 "자료 및 활동 추가"를 클릭하시면 됩니다.                                                                                                    |                                    |
|                           | 학생화면                                                                                                    |                                    |
|                           | iicias + →                                                                                                    |                                    |
|                           | 23 48 - 88 Q&A<br>+ ●-                                                                                                    |                                    |
|                           | 고근 23차 패킨                                                                                                    |                                    |
|                           | → 다음으로 역할 바꾸기<br>▶ 다음으로 역할 바꾸기                                                                                                    | + 자료 및 활동 추가                       |
|                           |                                                                                                    |                                    |
|                           | · · · · · · · · · · · · · · · · · · ·                                                                                                    | 전제 🗸                               |
|                           | + • · • · • · • · • · • · • · • · • · •                                                                                                    | O<br>Ø                             |
|                           | ● 게시판모음<br>● 과제 ◆ ○ 1주차 강의 축·                                                                                                    |                                    |
|                           | ○ 화상감의         ○         >         >         >         >         >         >         >         >         >         >         >         >         >         >         >         >         >         >         >         >         >         >         >         >         >         >         >         >         >         >         >         >         >         >         >         >         >         >         >         >         >         >         >         >         >         >         >         >         >         >         >         >         >         >         >         >         >         >         >         >         >         >         >         >         >         >         >         >         >         >         >         >         >         >         >         >         >         >         >         >         >         >         >         >         >         >         >         >         >         >         >         >         >         >         >         >         >         >         >         >         >         >         >         >         >< | + 자료 및 활동 추가                       |

2 화상강의 모듈확인:

- 「해당강좌 사이버캠퍼스」-
- ①.「**강좌 개요**」or
- ②. 「**주제 별 학습 활동**」에서

해당주차 강의 확인 후 클릭

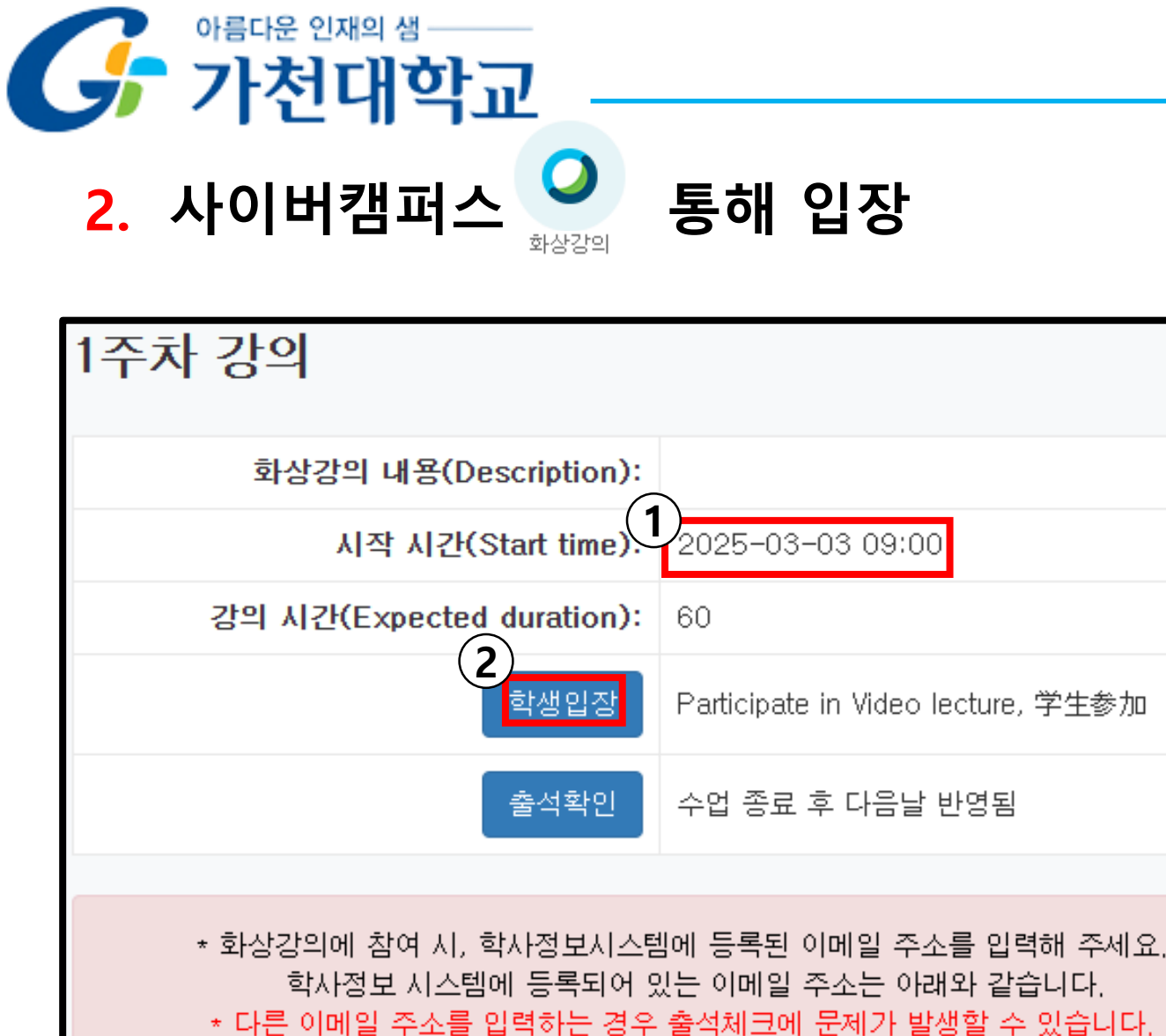

이메일 주소: cybercampus@gachon.ac.kr

강 의 입 장 방법

# ③ 개설된 강의 입장: ①.「강의진행 날짜」 확인 ②.「학생입장」클릭

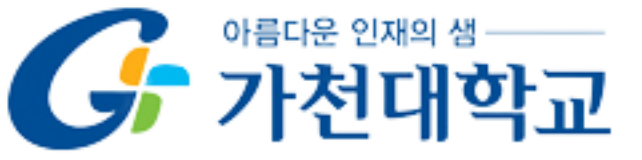

#### 3. 웹엑스 입장: 「Webex 열기」 클릭

| O Cisco Webex     X     +                                   |                                     | - |   | × |
|-------------------------------------------------------------|-------------------------------------|---|---|---|
| Webex                                                       |                                     | н | - |   |
|                                                             | Webex 열기                            |   |   |   |
|                                                             |                                     |   |   |   |
|                                                             | ()<br>Webex 앱 다운로드 이 브라우저에서 참여      |   |   |   |
|                                                             |                                     |   |   |   |
|                                                             | 이미 Webex가 있습니까? <u>Webex 앱에서 참여</u> |   |   |   |
|                                                             |                                     |   |   |   |
|                                                             |                                     |   |   |   |
| 다사는 Webey 서비스를 부호하고 제공 미 하사하기 의해 크키를                        |                                     |   |   |   |
| 사용합니다. <u>구키 사용에 대해 자세히 알아보십시오</u><br><u>쿠키 설정 관리</u> 겨울 수육 |                                     |   |   |   |

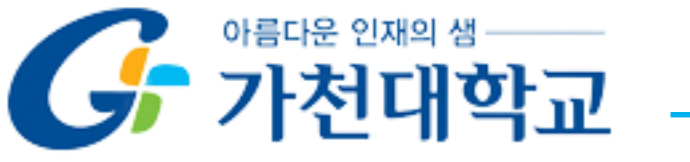

### 감사합니다.

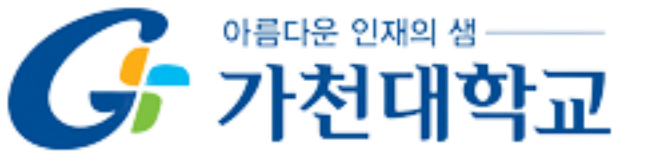

## Guidelines for Live Streaming Lectures

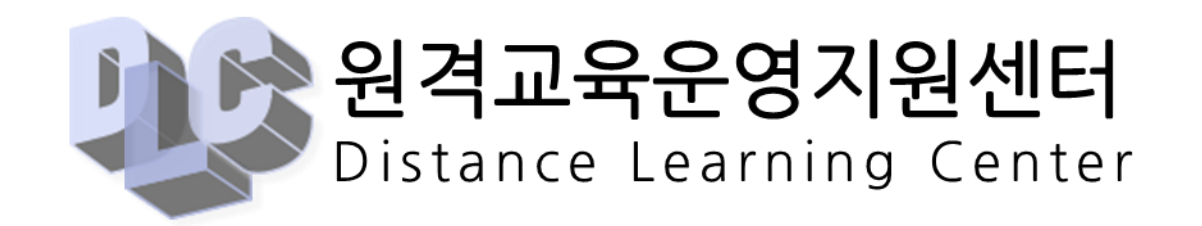

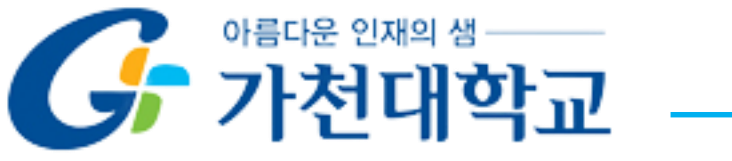

## Contents

#### 1. Pre-class Checklist · · · · · · · 15

#### 2. How to Enter the Class · · · · · · 18

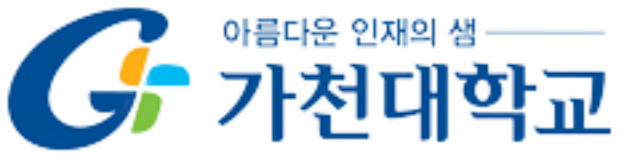

★ Notice. Please make sure to log out of your Webex ID before participating in the

lecture. If you participate in a lecture while **logged in** with a Webex ID, you will be

#### marked as absent.

| ①「Webex L                                    | .ogout」_PC Screen                                       |                                                                       |
|----------------------------------------------|---------------------------------------------------------|-----------------------------------------------------------------------|
| an an an                                     | () () 건석,모일 및 통험                                        | 민 정시에 연절 · · · · · · · · · · · · · · · · · ·                          |
| 캠 사<br>코떠스시아버                                | টি টি<br>সণ্ড ॾ 대৪ শবহাস ~ আও রণ্ডবর্গ ~ আও বার্ববর্গ ~ |                                                                       |
| optercamput@gadon.ac.kr<br>대왕 가능<br>물론을 수 수당 |                                                         | <ul> <li>(一中, 2024-08-28)</li> <li>(空油)(値 発売 ~)</li> <li>×</li> </ul> |
| · · · · · · · · · · · · · · · · · · ·        |                                                         | a 🔵                                                                   |
|                                              |                                                         | 9 9<br>9 9                                                            |
| 로그아웃                                         |                                                         | S 6                                                                   |
| ¢                                            |                                                         |                                                                       |

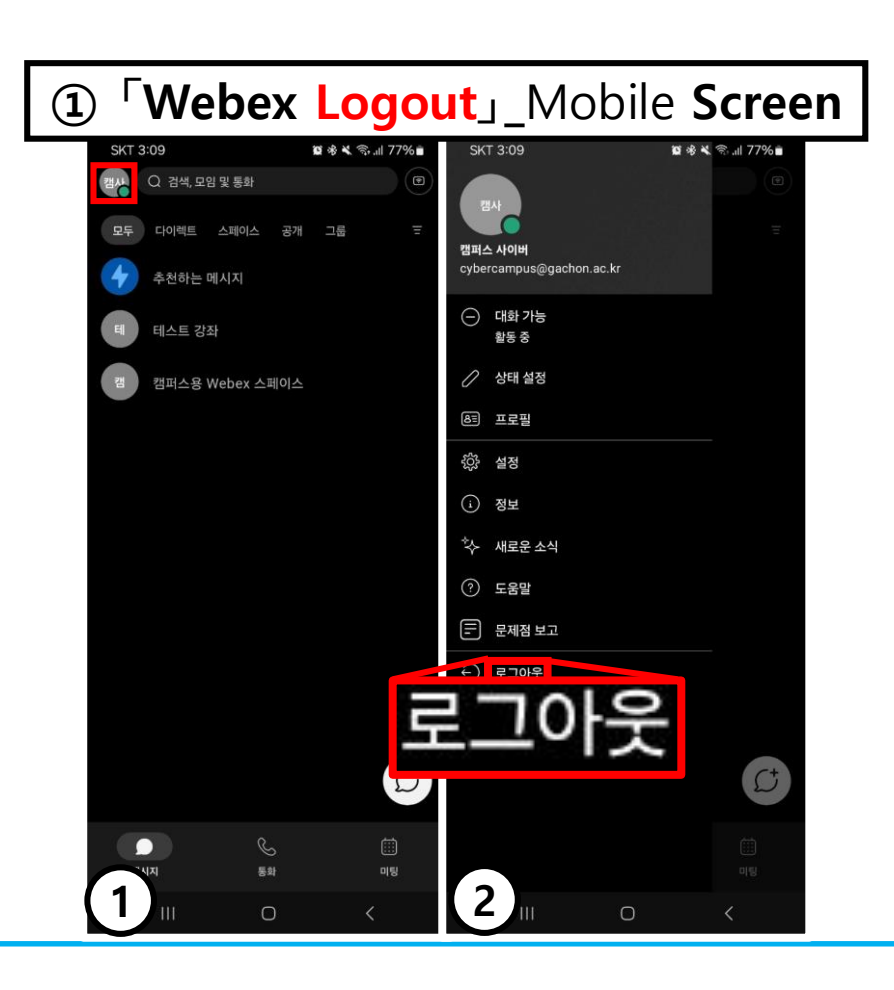

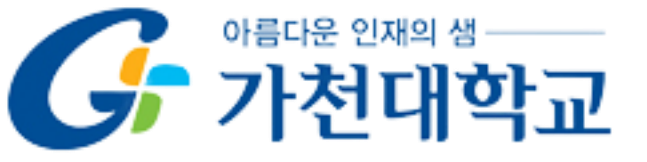

★ Notice. Please Conduct Live Streaming lectures using The Latest Version Webex. (If Using an outdated version may result in <u>Attendance Issues</u>.)

#### ★ Webex Update URL:

<sup>「</sup>https://help.webex.com/en-us/article/g1otrv/Webex-App-%7C-Update-the-app-to-the-latest-release」

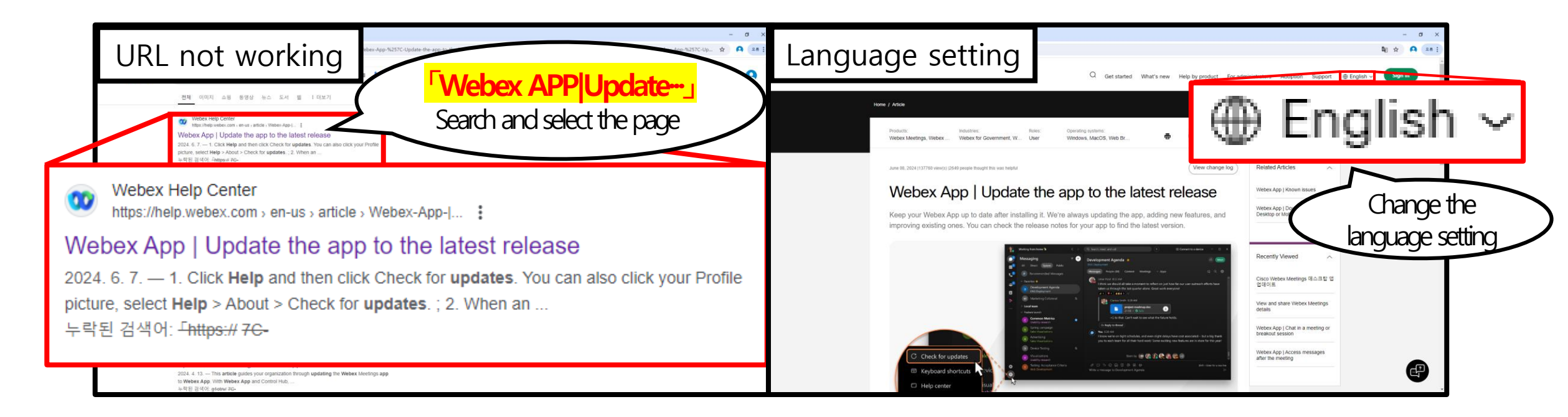

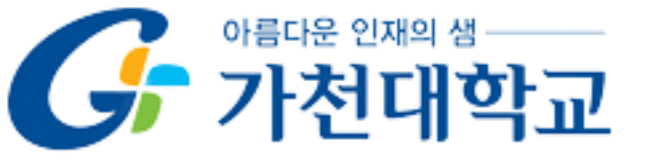

#### ★ Important. When login is required

Webex ID and the email stored in the academic administration system must be the same email (If they do not match, attendance cannot be recorded.)

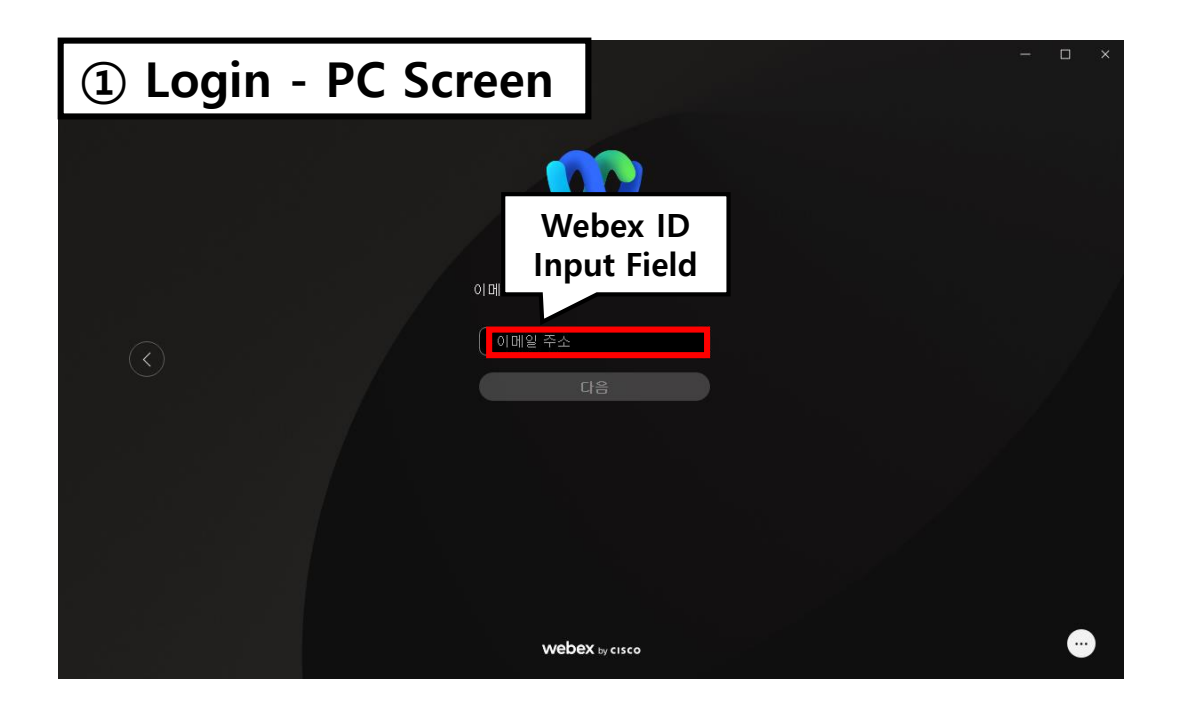

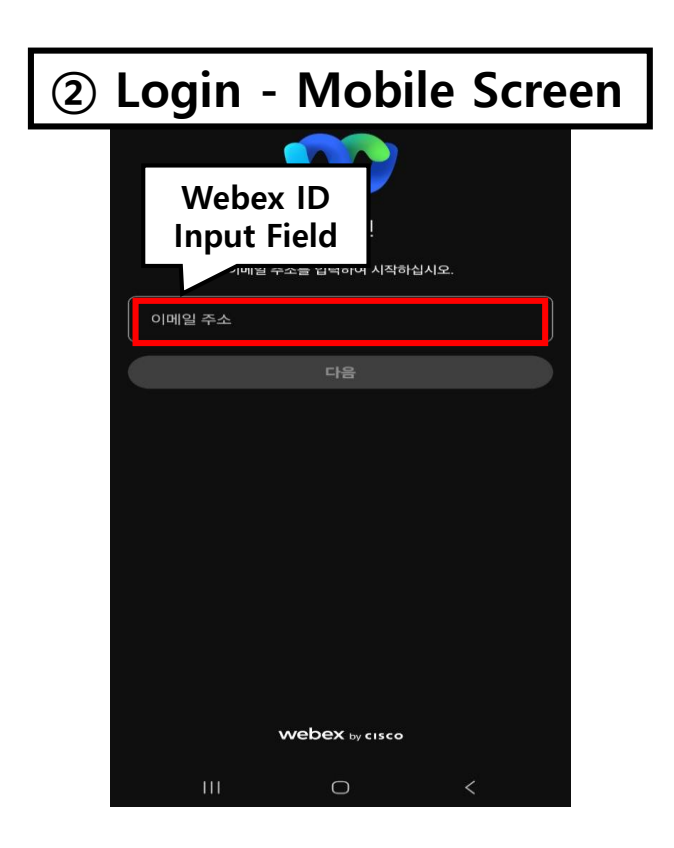

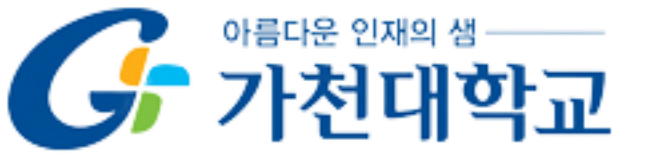

 $\star$ . If you change your email, previous week's lectures may be marked as absent.

- $\star$  Check the path to confirm your **registration email**.
  - ①「Portal System」-「학사행정시스템」
  - ②「학생정보수정」(basic screen)-「E-MAIL」(If Modified, Applies Next day)

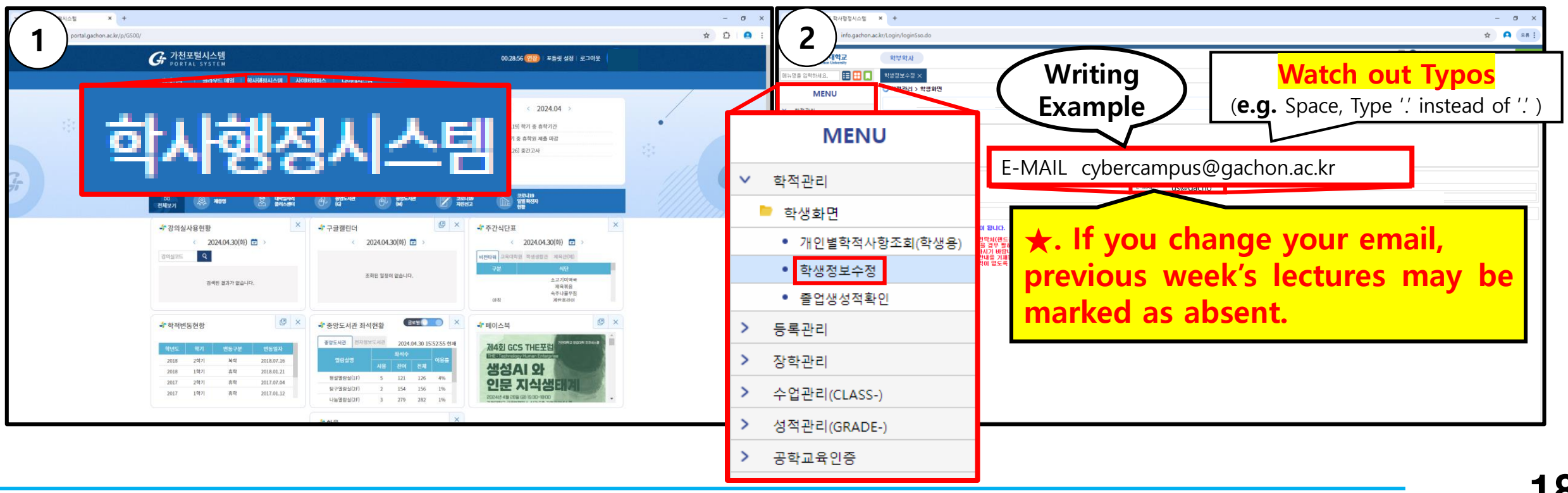

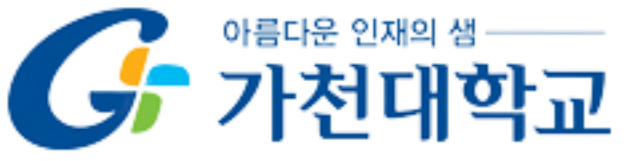

#### How to Enter the Class

#### **1.** Download Webex

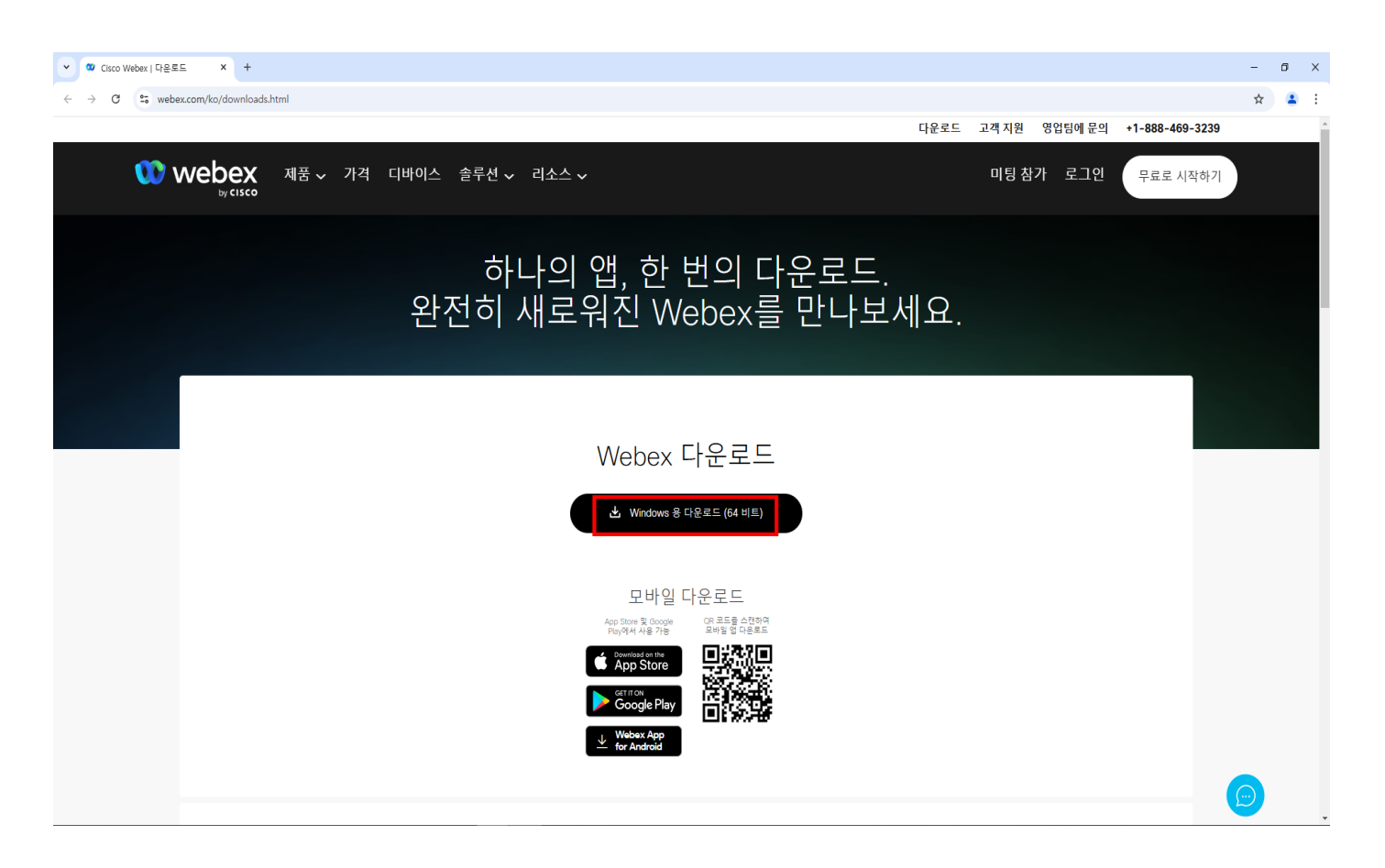

#### **1** PC:

Go to

<sup>r</sup><u>https://www.webex.com/ko</u>

/downloads.html\_and click

#### Download for Windows

(64-bit)**」** 

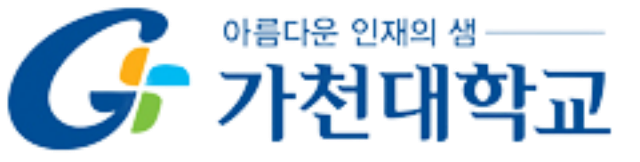

#### **1.** Download Webex

| <b>Download Webex</b><br>(Click to move if using PC) |
|------------------------------------------------------|
| GET IT ON<br>GOOGLE Play                             |
| Download on the App Store                            |

#### **2** Mobile:

Download Webex from

**FPlayStore** or **FApp Store** 

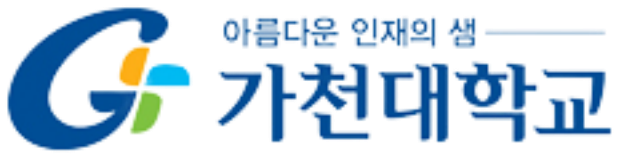

#### 2. Enter the class via Cyber Campus 🥥 ✓ G Cyber Campus × + - 6 ← → C = cyber.gachon.ac.kr ☆ 😩 사이버컴퍼스 🤒 📃 🌲 🖂 🏭 로그아웃 & My Page 중요공지 example lecture 강좌 전체보기 -05 (학생 매뉴얼] 동영상 시청 진… () 2024-10-29 15 26 정규… [25-1학기] 사이버캠퍼스 테스트 강좌 4C (공통) 사이버캠퍼스 로그인 () 2024-10-24 15:09 터보기 **공지사항** | 진행 강좌 공지 더보기 **예정된 할일** (1월14일 ~ 1월28일) 디스크 증설 작업으로 인한 서비스 중단 안내 2024-12-23 10:25 계획된 일정이 없습니다. [교수자 매뉴얼] 2024-2 기말고사 대비 퀴즈 매뉴얼 및 FAQ 전체 알림 [학생 매뉴얼] 동영상 시청 진도율 확인 2024-10-29 15:26 [공통] 사이버캠퍼스 로그인 오류 해결 매뉴얼 신규 알림 내용이 없습니다. 사이버캠퍼스 설문조사 이벤트 당첨자 안내 2024-10-11 09:33 모두 보기 고급 설정 🛄 이용안내 ▼ 시작 페이지 설정 / 편진 🍄 설정 ▶ 사용자 ▼ 필터 ▶ 보고서 🏝 백업 👛 복구 사이버캠퍼스 031-750-6956, 5755 ▶ 문제 은행 Webex 지원 031-750-5755 ▶ 사이트 관리

#### Enter the Class:

#### **Cyber Campus** -

Enter **FRelevant Lecture** 

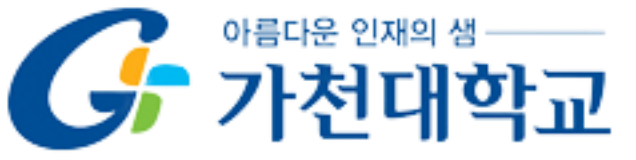

#### How to Enter the Class

#### 2. Enter the class via Cyber Campus 🥥

| ~ <i>G</i>          | Cyber Campus X +                                                                                                    |            |         |          | _      | ٥               | × |
|---------------------|----------------------------------------------------------------------------------------------------|------------|---------|----------|--------|-----------------|---|
| ← →                 | C 😂 cyber.gachon.ac.kr/course/view.php?id=89510                                                                                                    |            |         |          | ☆      | ± ≗             | : |
| <b>f</b>            | [25-1학기] 사이버캠퍼스 테스트 강좌 AP                                                                                                    | 이버캠퍼스 😲    | ₽.4     | 2        |        | 로그아웃            | - |
| <i>‰</i><br>₪<br>₽  | ₩이버캠퍼스<br>阿해씨지 L ① 월8월 •                                                                                                    |            |         |          |        | ×               |   |
| **<br>**<br>?#<br>E | 건의실 호       ····································                                                                                                    | 누르면 주차별 자: | 묘 및 활동용 | : 추가/수정, | '삭제 가늘 | 112종료<br>- 합니다. |   |
|                     | 학습 활동       +         고급 성정       -         · 고급 성정 관리       -         · 고급 성정 관리       -         · 고급 성정 관리       -         · · · · ·       -         · · · · ·       -         · · · · ·       -         · · · · ·       -         · · · · ·       -         · · · · ·       -         · · · · · ·       -         · · · · · · ·       -         · · · · · · · · · · · ·       -         · · · · · · · · · · · · · · · · · · · |            |         | + 자료 및   | 활동 추/  | •               |   |
|                     | 학습활동 모음     -       + 후·     + 1주차       출                                                                                                    |            |         |          | 전체     | ✓               |   |
|                     | <ul> <li>에게시민모음</li> <li>에페</li> <li>에페</li> <li>주</li> <li>1주차 강의 ♥</li> <li>1주차 강의 ♥</li> </ul>                                                                                                    |            | +       | 자료 및 활   | 동 추가   |                 |   |

**2** Check the **2** :

「**Relevant Cyber Campus**」- And ①.Check「<mark>강좌 개요</mark>」or

②.Check 「주제 별 학습 활동」

Check the relevant week's

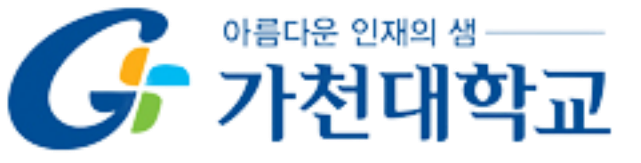

#### 2. Enter the class via Cyber Campus 🥥

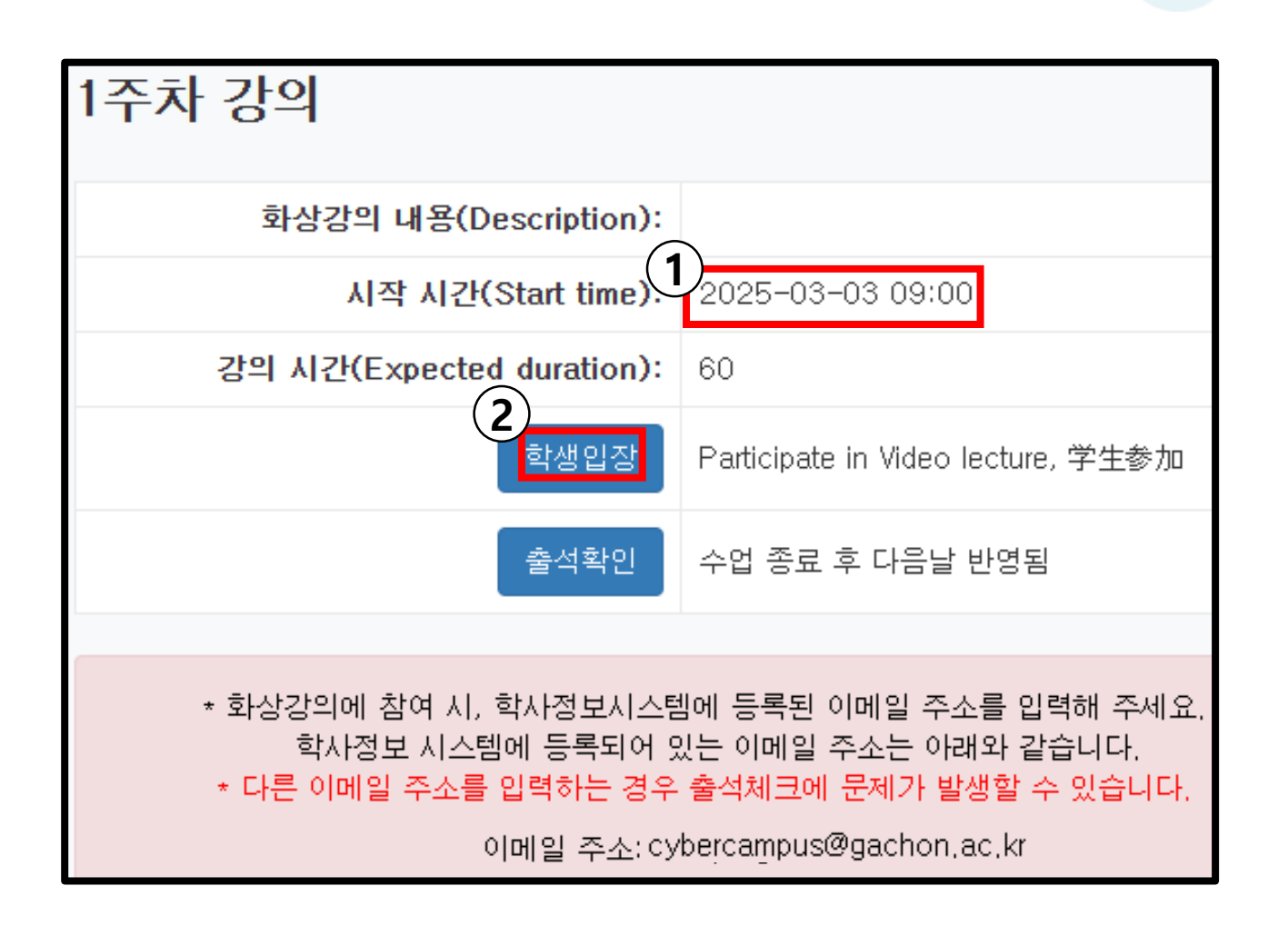

**3** Enter the Scheduled Lecture:

①.Confirm the「**Lecture Date**」 -②.Click on「학생입장」

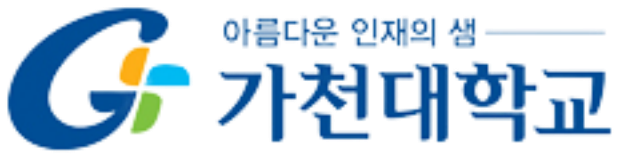

#### 3. Enter Webex: Click 「Webex 열기」

| ✓ OO Cisco Webex × +     ← → C :: gachon.webex.com/wbxmjs/joinservice/sites/gachon/meeting/down | aad/50089497dal6444296244522deb71bd417biteurliegachon8imtegrationIoinToken=QUhTSwAAAAfuqNAn1vulHotQ2xqTf469mC0KrCDqoNR41iFpbfuRsiyu/x3690QP4ghrhzbbFT5gaypg0 | - | • | × |
|-------------------------------------------------------------------------------------------------|----------------------------------------------------------------------------------------------------|---|---|---|
| webex                                                                                           | Webex 열기<br>अस्म विकास<br>Webex विप्रहेड                                                                                                    |   |   |   |
| 당사는 Webex 서비스를 보호하고, 제공 및 항상하기 위해 쿠키를 X<br>사용합니다. <u>코키 사용에 대해 자체히 알아보십시오.</u>                  | 이미 Webex가 있습니까? <u>Webex 열려서 참여</u>                                                                                                    |   |   |   |
| <u>쿠키 설정 관리</u> 개출 수약                                                                           |                                                                                                    |   |   |   |

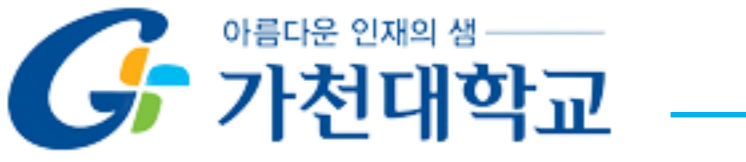

### Thank you.

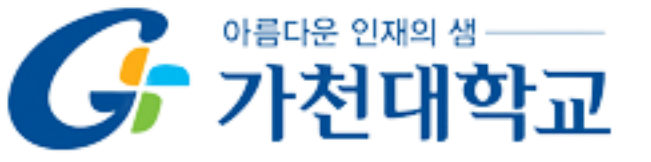

## 实时视频课程进行中的注意事项

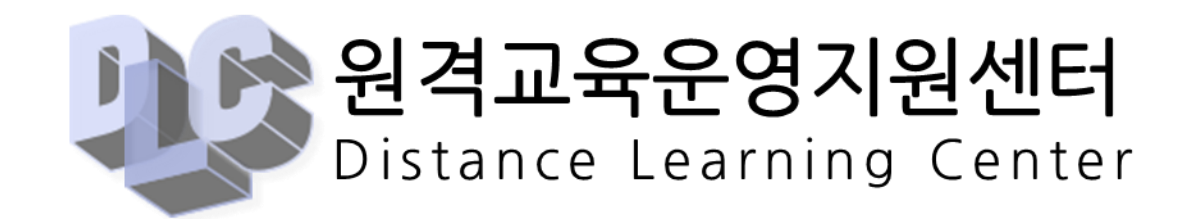

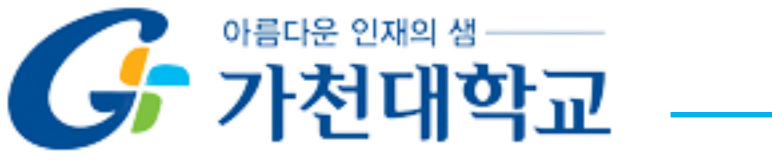

目 次

1. 课前检查事项・・・・・・28
 2. 如何进入课堂・・・・・・32

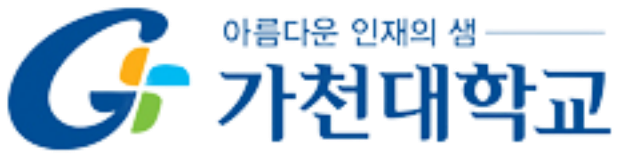

课前检查事项

★ 重要。 Webex ID必须注销后才能参与课程。

如果您在 <mark>登录状态</mark> 下使用 Webex ID 参加讲座,您将被 <mark>记为缺席</mark>。

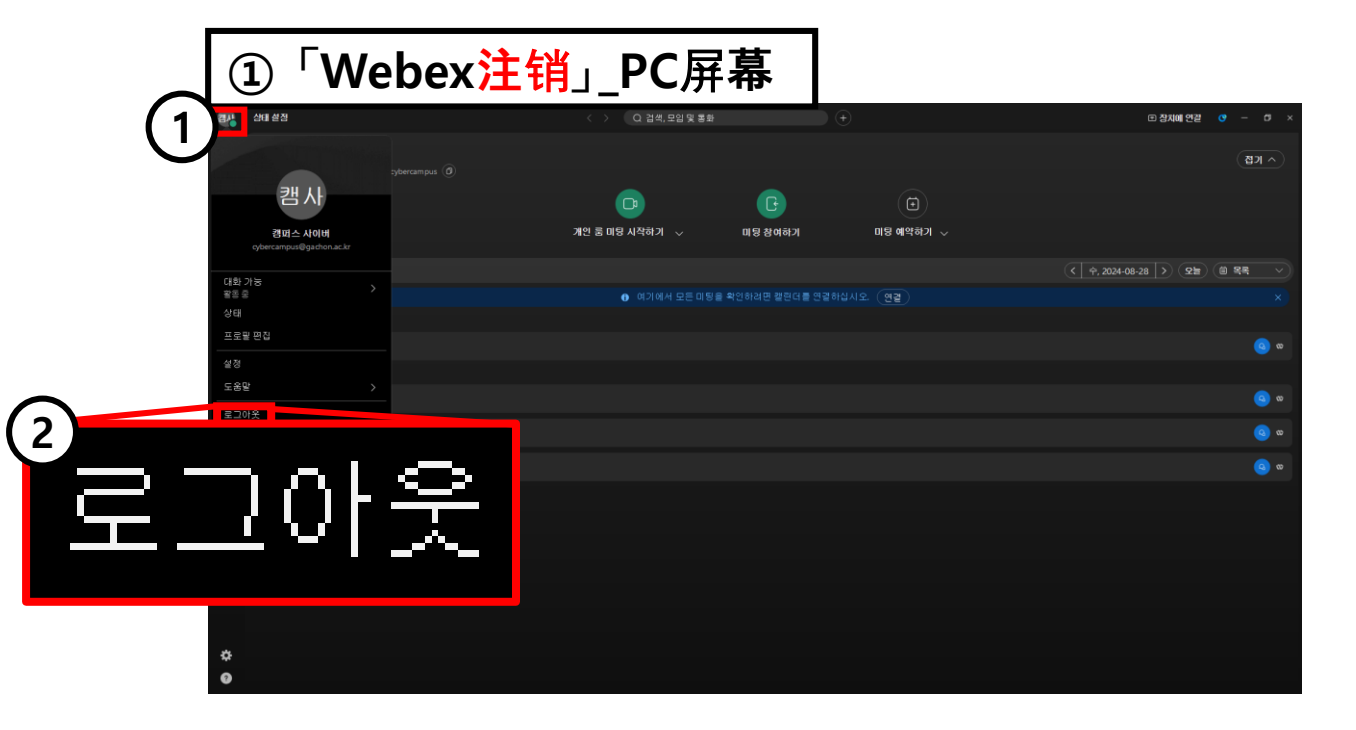

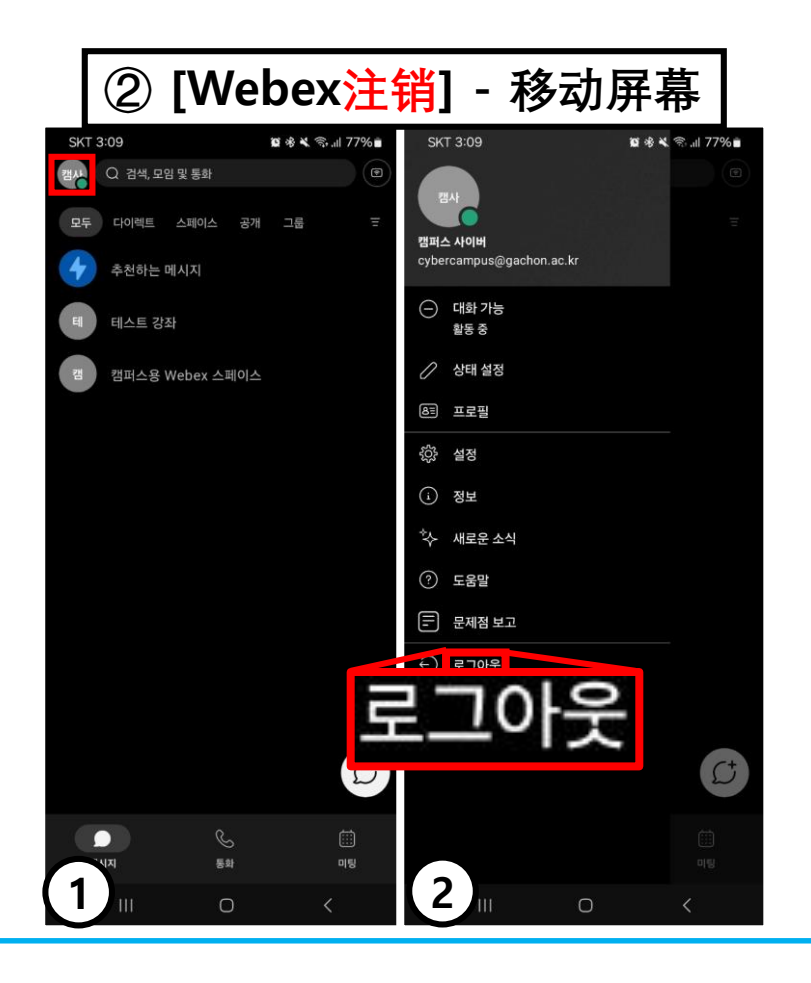

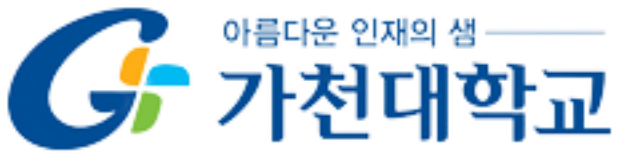

#### ★ **重要.** 请务必使用最新版本的 Webex 进行实时视频讲座。 (使用过时版本可能会导致出勤问题)

★ Webex 更新网址:

<sup>「</sup>https://help.webex.com/en-us/article/g1otrv/Webex-App-%7C-Update-the-app-to-the-latest-release」

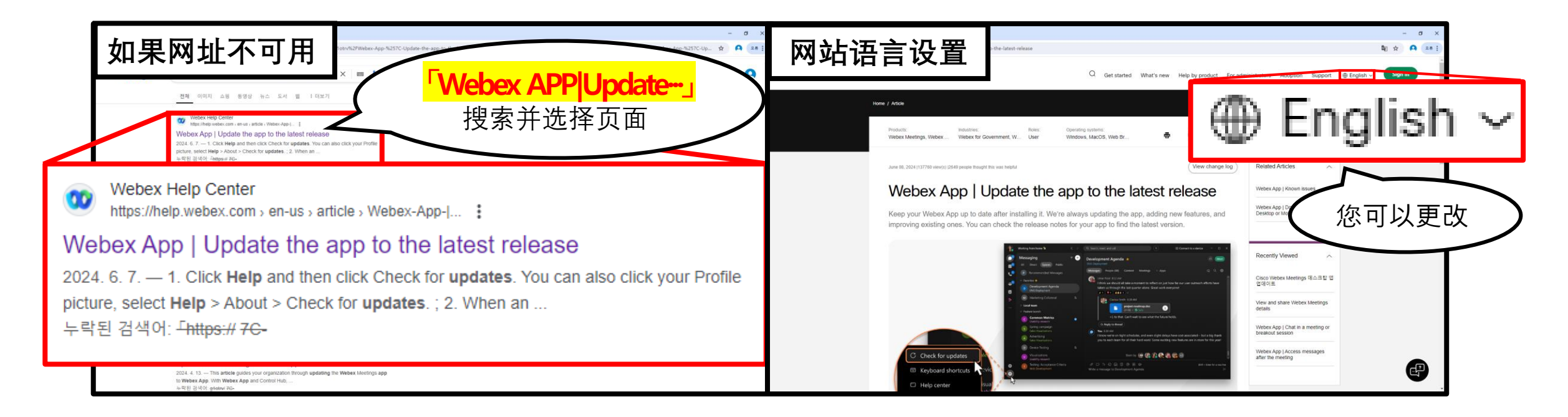

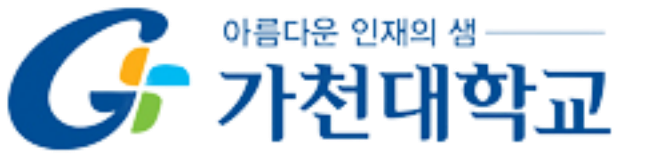

#### ★ 重要. 如果需要登录 Webex ID 与 <u>学务系统中存储的电子邮件</u>必须使用 相同的电子邮件 (若不一致,则无法记录出勤)

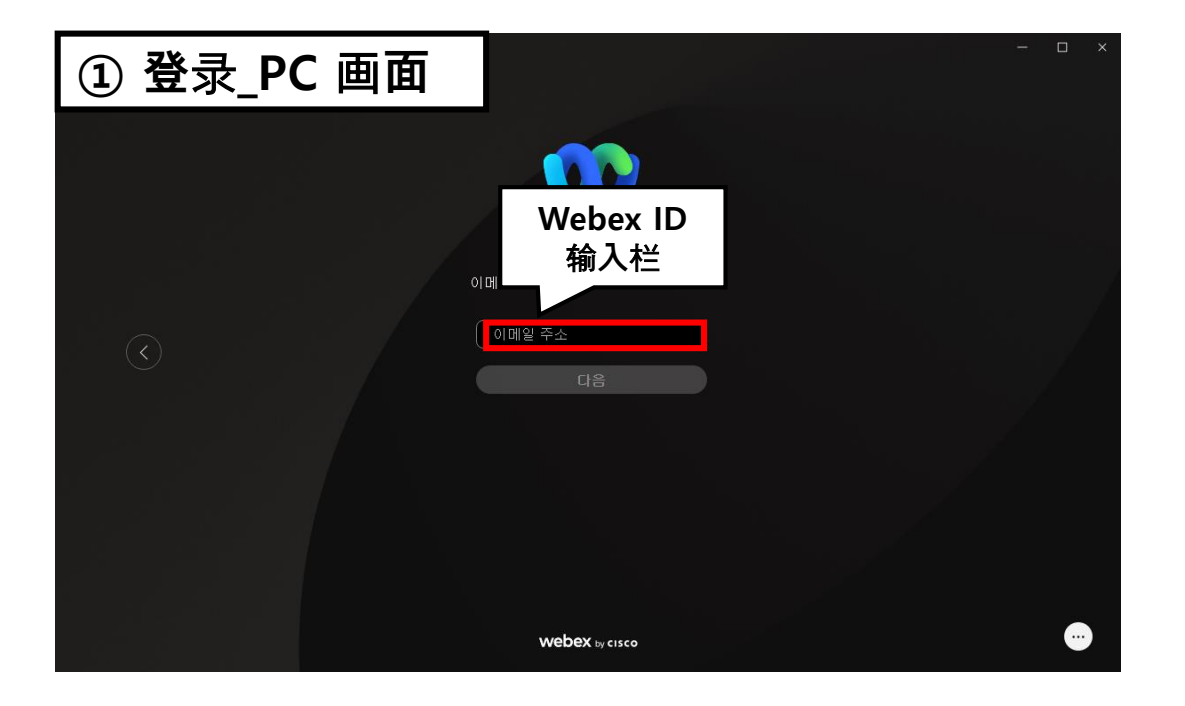

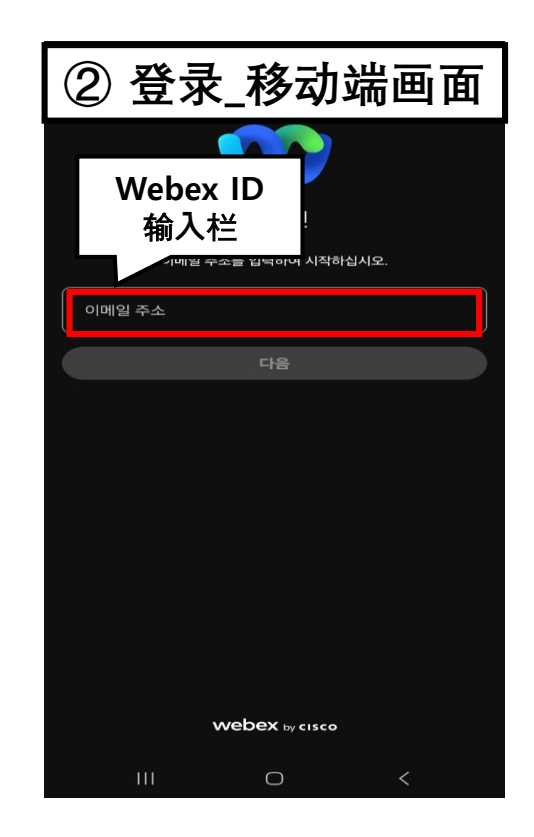

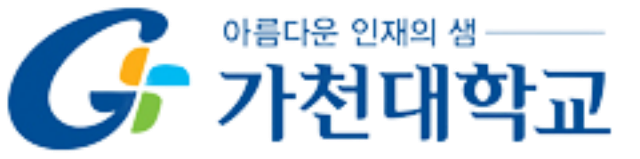

课前检查事项

★. 更改邮箱时,之前周次的课程可能会被视为缺席。

#### 

#### 路径 2) ①「Portal System」-「학사행정시스템」。

②「**학생정보수정」(基本屏幕)**-「E-MAIL」(如果<mark>修改</mark>, 次日<mark>生效</mark>)。

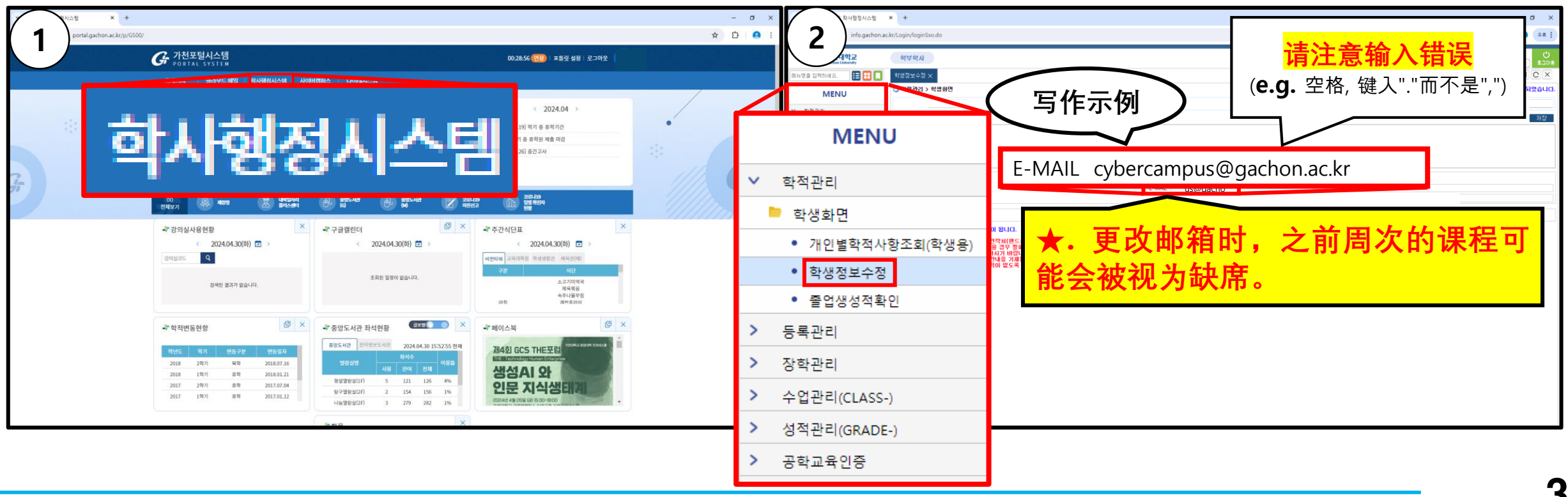

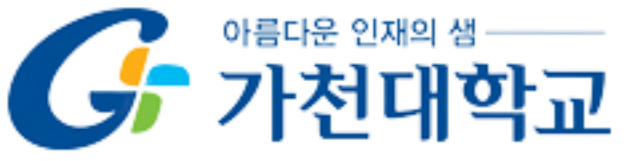

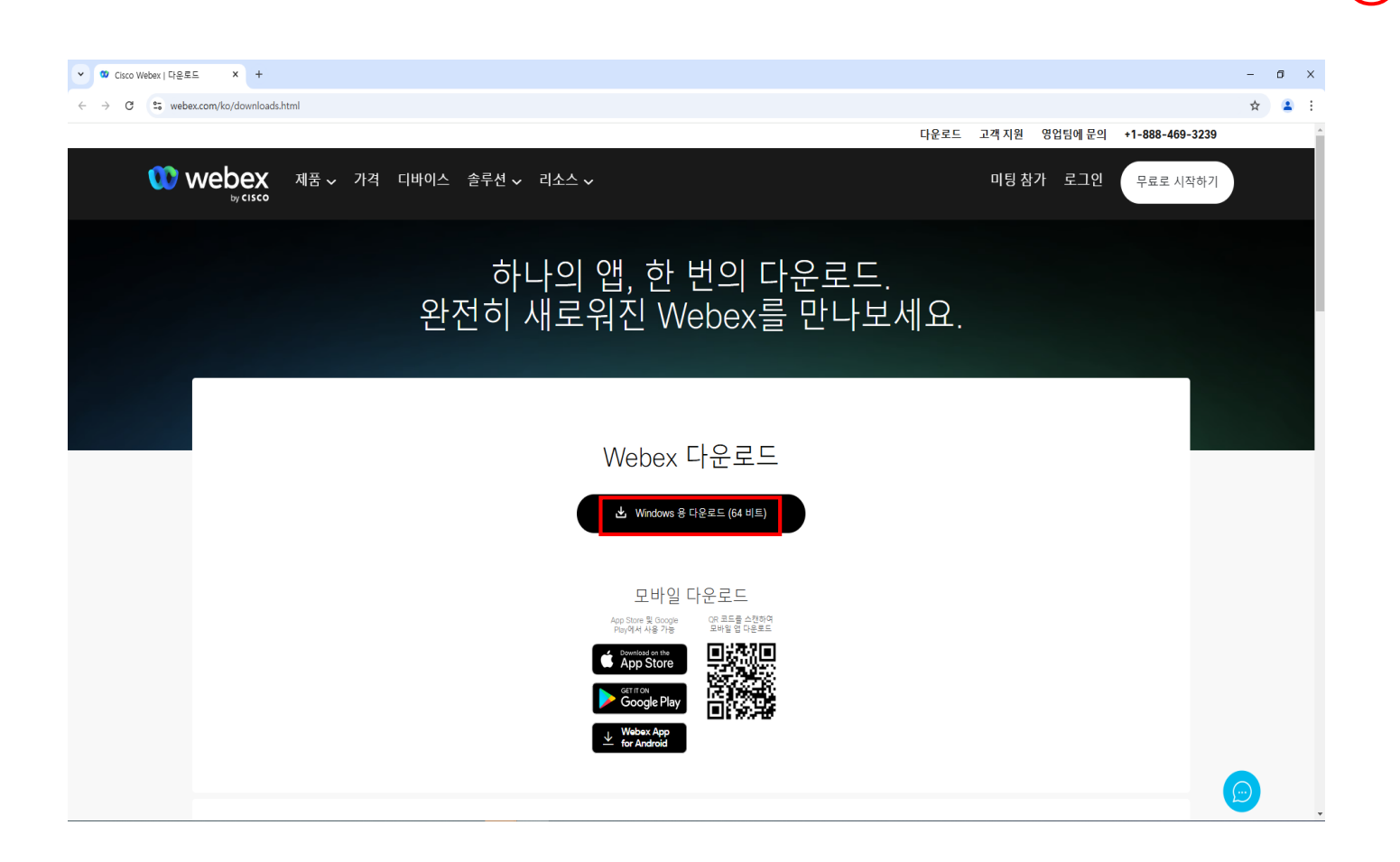

如何进入课堂

32

<u>
https://www.webex.com/ko</u>

<u>/downloads.html</u>」, 点击

「下载Windows版(64位)」。

PC:

访问

 $(\mathbf{1})$ 

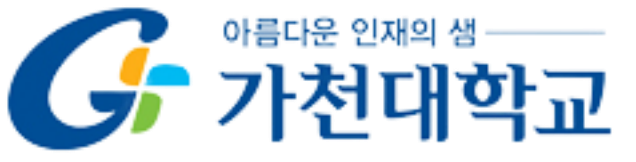

#### 1. 下载 Webex

| <b>下载 Webex</b><br>(如果使用 PC,请点击以移动) |
|-------------------------------------|
| GET IT ON<br>Google Play            |
| Download on the App Store           |

- 2 移动设备:
  - 「PlayStore」或「App Store」
  - 下载 Webex。

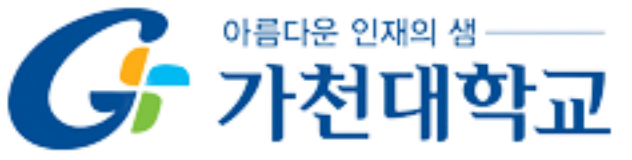

2. 通过 Cyber Campus 进入课堂 🥥

| C Cyber Campus X +                                                                                                    | - Ø X                                                                                                   |
|----------------------------------------------------------------------------------------------------|----------------------------------------------------------------------------------------------------|
| ← → C Sybergachon.ac.kr                                                                                                    | * 🔒 :                                                                                                   |
| ····································                                                                                                    |                                                                                                    |
| Ar My Page         Ar 전체보기 - 화:         例示排空         있습니다.           Dashboard                                                                                        | 추 중요공지 - · · · · · · · · · · · · · · · · · ·                                                            |
| 파일 관리<br>전방상과 용지<br>계인정보 수정                                                                                                    | (법) 이 2024-10-23 15 25<br>(관통) 사이버캡퍼스 로그인 …<br>이 2024-10-24 15 03                                       |
| <ul> <li>· · · · · · · · · · · · · · · · · · ·</li></ul>                                                                                                    | 더보기                                                                                                    |
| ***         ·         디스크 등실 작업으로 인한 서비스 중단 안내           *         ·         디스크 등실 작업으로 인한 서비스 중단 안내           ·         ·         ·           ·         ·         · | · · · · · · · · · · · · · · · · · · ·                                                                   |
| ☆ 교수-학습 자료 ✓ · [학생 매뉴열] 동영상 시청 진도율 확인                                                                                                    | 2024-10-23 15 25 전체 알림                                                                                  |
| · [공동] 사이버캠퍼스 로그인 오류 해결 메뉴열           · 사이버캠퍼스 로그인 오류 해결 메뉴열           · 사이버캠퍼스 실문조사 아벤트 당첨자 안내                                                                       | 2024-10-24 15 09<br>신규 알림 내용이 없습니다.<br>2024-10-11 08 33                                                 |
| <i>?</i> ≈ ™=≌                                                                                                    | 모두 보기                                                                                                   |
| [1] 이용안내 ^                                                                                                    | 고급 설정                                                                                                   |
| 공지사업<br>FAO<br>O&A<br>Webex 자료실                                                                                                    | <ul> <li>✓ 시작 페이지 설정</li> <li>✓ 편집</li> <li>◆ 설정</li> <li>▶ 사용자</li> <li>▼ 필터</li> <li>▶ 보고서</li> </ul> |
| 문의 안내<br>사이버월페스<br>081-1760-8556, 5155                                                                                                    | ▲ 백업<br>▲ 복구<br>▶ 문제 은행                                                                                 |
| Webex 71 89<br>031-750-5755                                                                                                    | ▶ 사이트 관리<br>서제 기내 티우 · ·                                                                                |

1 进入课堂:

选择**「相关课程」**。

**Cyber Campus** -

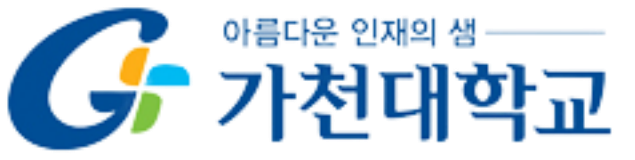

2. 通过 Cyber Campus 进入课堂 🥥

| ~ <i>G</i>               | Cyber Campus x +                                                                                                    | - 0 )                                           |
|--------------------------|----------------------------------------------------------------------------------------------------|-------------------------------------------------|
| $\leftarrow \rightarrow$ | C 😂 cyber.gachon.ac.kr/course/view.php?id=89510                                                                                            | 수 또 🔳                                           |
| <b>f</b>                 | [25-1학기] 사이버캠퍼스 테스트 강좌                                                                                                    | 사이버컴퍼스 🤒 📃 🧳 🖬 태 로그아웃                           |
| <i>₹</i> ⁄⁄<br>₽         | 사이비캠퍼스<br>⊠해지지   ① 朝영 •                                                                                                    |                                                 |
| ጽ                        |                                                                                                    | 편집중료<br>해다 버트용 느르며 조카병 자리 및 황도용 초기/소제/사제 기느하니다. |
| ਨੇ<br>ਭ<br>ਨੇ<br>ਸ਼      | 2 이 정보 ~                                                                                                    | 에로 비난은 구조진 구시길 시포 또 힘들은 구 <i>간구급</i> /국제 기급립니다. |
|                          | 확률 성정       +         고급 성정       -         + 0·       -         > 고급 강좌 관리       -         - 다음으로 역할 바뀌기       -         > 시이트 관리       - | + 자료 및 활동 추가                                    |
|                          |                                                                                                    | 전체                                              |
|                          | 학습활동 모음 _ + · · · · · · · · · · · · · · · · · ·                                                                                            | 0<br>0                                          |
|                          | 기시판모음     *       ○ 과제     •       ○ 취조     •       • 최신강의     •                                                                           | + 자료 및 활동 추가                                    |

如 何 进 入 课 堂

**检查 「相关 Cyber Campus」**-中,

(1). 检查「**강좌 개요」**或 **②**. 检查「**주제 별 학습 활동」**然后点击相关周的课程。

2

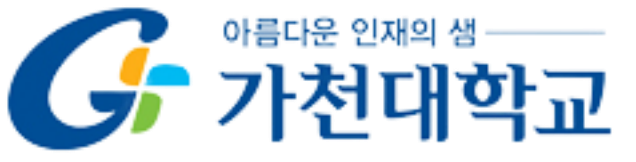

#### 2. 通过 Cyber Campus 进入课堂

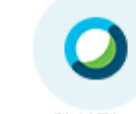

화상강의

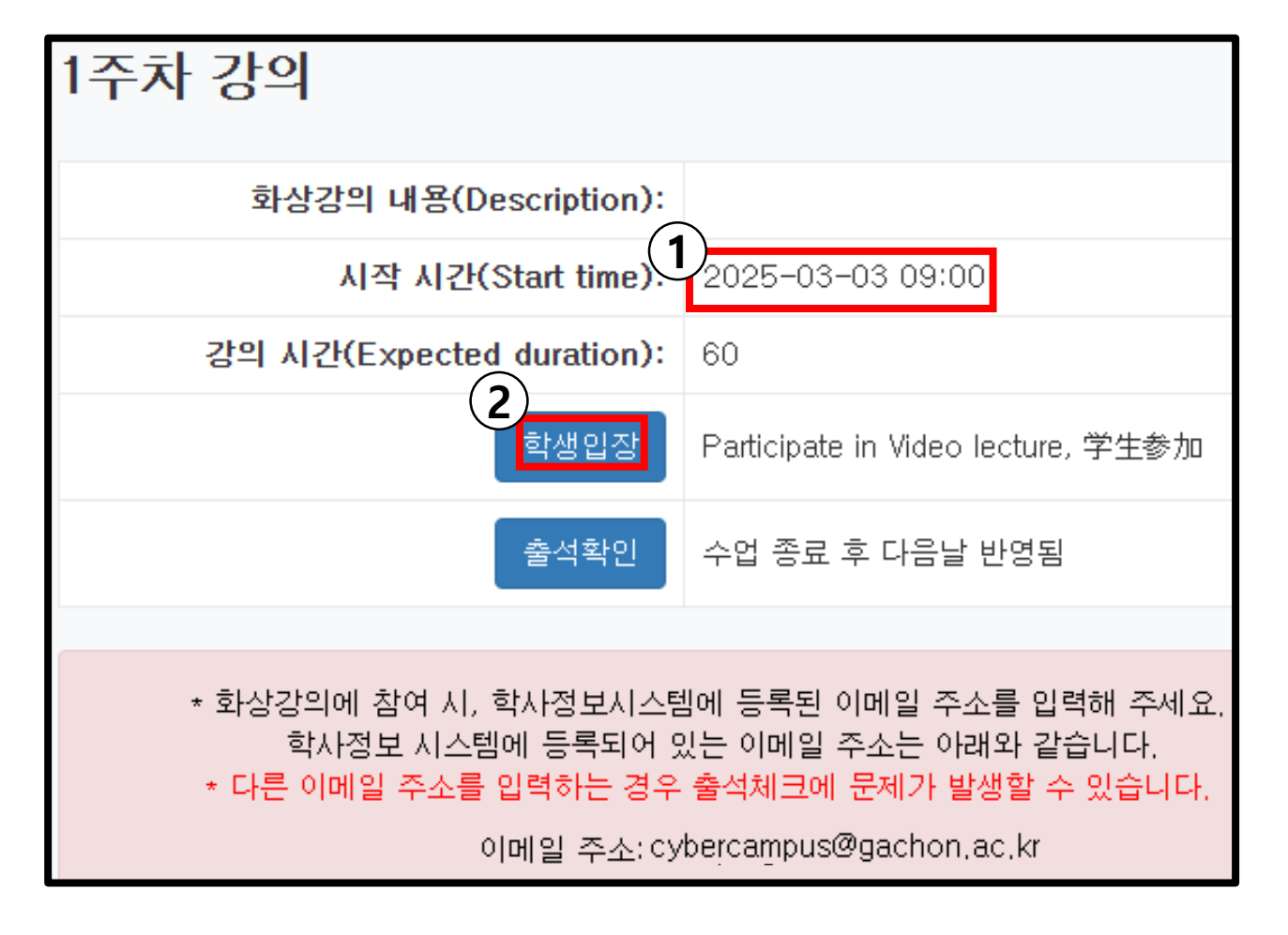

③ 进入预定的课程:
 ①. 确认「课程日期」
 -②. 点击「학생입장」

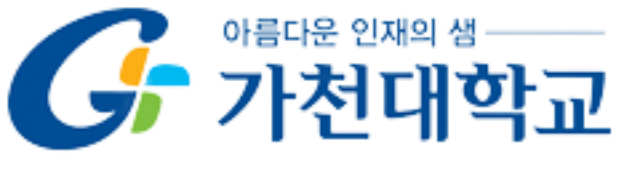

#### 3. 进入 Webex: 点击「进入 Webex」。

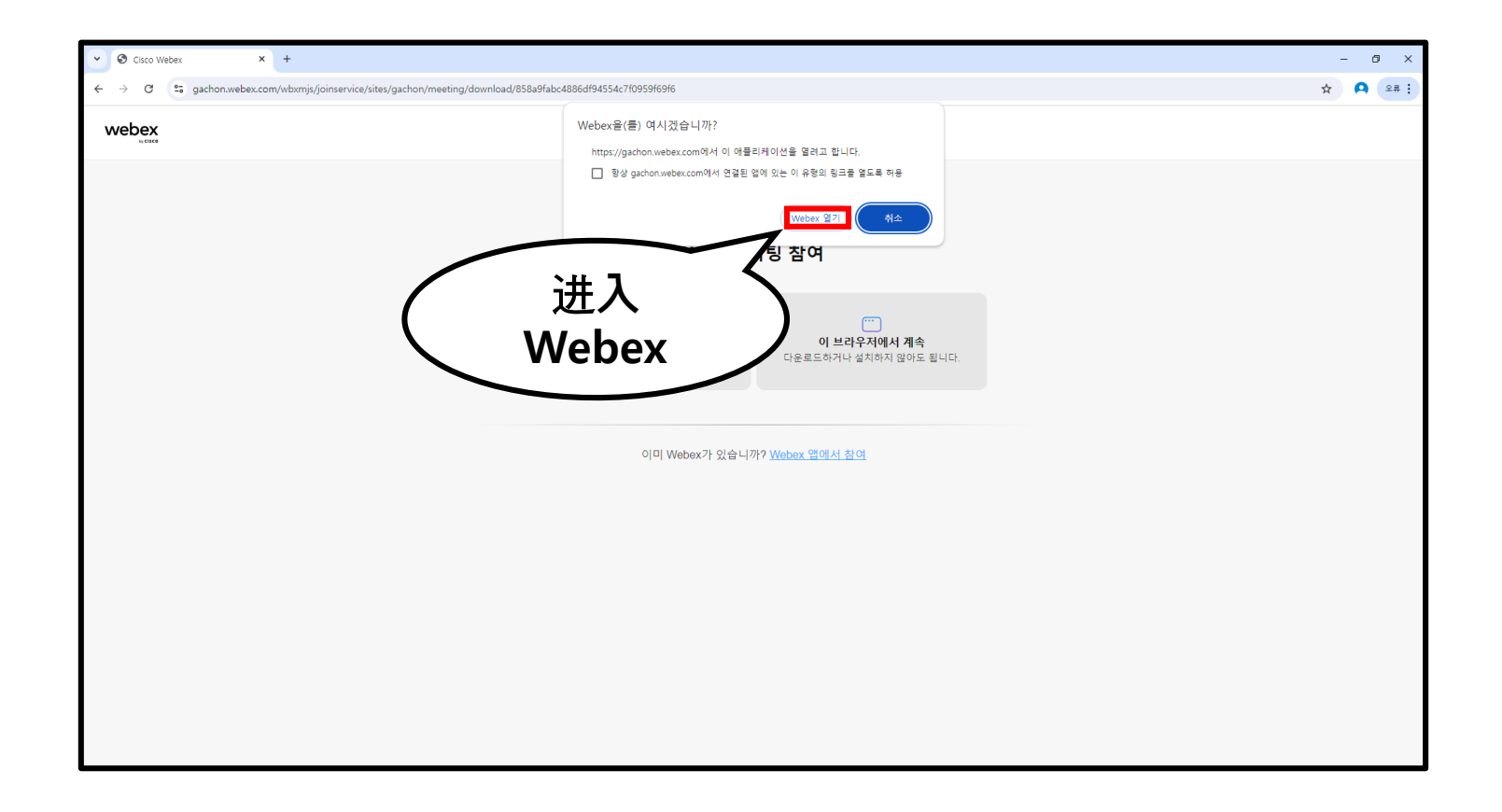

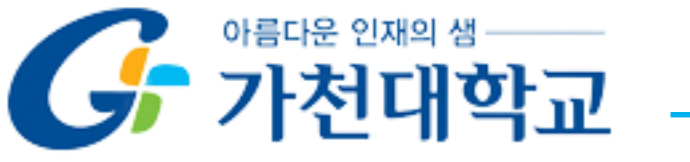

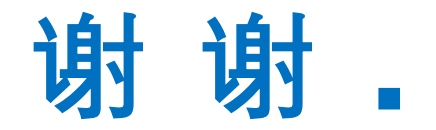